# **TP8 : MICROSOFT WORD**

# 1. Lancer le Microsoft Word

• Démarrer → exécuter → taper dans la zone : WINWORD → OK

## 2. Tapez le texte en dessus

#### Microsoft

**Microsoft Corporation** est une multinationale informatique américaine, fondée par Bill Gates et Paul Allen. Son revenu annuel a atteint 51,12 milliards de dollars en 2007<sup>1</sup> et elle emploie 79 000 personnes dans 102 pays différents.

Son activité principale consiste à développer des logiciels pour microordinateur et décline actuellement une gamme de produits variés. Son siège social se situe à Redmond, Washington, États-Unis, et ses meilleures ventes sont le système d'exploitation Windows et la suite bureautique Microsoft Office. La société est parfois abrégée MS ou MSFT ou même appelée « la firme de Redmond » ou tout simplement « Redmond » en raison de l'influence qu'a le siège social sur la région.

Source wikipidia

#### 3. Insérer un symbole

Insertion → caractères spéciaux → l'onglet symboles ;

#### 4. Insérer un caractère spécial

Insertion → caractères spéciaux → caractères spéciaux ;

#### 5. Remplacer le mot «Windows» Par le mot « Win » :

• Edition → Remplacer → taper le mot Windows dans la zone rechercher et le mot Win dans la zone remplacer par→ remplacer tous.

#### 6. Supprimer le Mot «Office» ;

• Sélectionner le mot office puis appuyer sur la touche Suppr du clavier

#### 7. Déplacer ce Mot Ou début du texte ;

 Sélectionner le mot → cliquer droit → choisir couper → cliquer droit ou début de texte → coller

#### 8. Annulé cette dernière opération ;

Edition → Annuler...

## 9. Trouver le synonyme du mot « social » :

• Sélectionner le mot « social » → clique droit → synonyme